## Trabzon Teknokent Elektrik Hizmeti Kılavuzu

- 1. Trabzon Teknokent'in web sayfasına giriş yapınız. <u>https://www.trabzonteknokent.com.tr/</u>
- 2. Web sayfasındaki **Online İşlemler** alanından **<u>Elektrik Hizmetine</u> giriş yapınız**.
- 3. Şifremi unuttum butonuna tıklayıp mail adresinizi giriniz.
- 4. Mail adresinize gelen **reset password** butonuna tıklayıp yeni şifre oluşturunuz.
- 5. Açılan panelde Kredi Satın Al butonuna tıklayınız.

| Abonelikler     |                                 |            |                   |              |                                |
|-----------------|---------------------------------|------------|-------------------|--------------|--------------------------------|
|                 |                                 |            |                   |              | <b>Y</b> <sup>(1)</sup>        |
| Aktif filtreler | Abonelik Durumu: Aktif $\times$ |            |                   |              | ×                              |
|                 | Abone No                        | Abone Tipi | Kalan Bakiye      | Durum        |                                |
| Aktif           | B2202001                        | Kredili    | 25.89 kWh         | ☐ Senkronize | ⓒ Görüntüle 🖾 Kredi Satın Al 🧭 |
|                 |                                 |            | sayfa başına 10 🗸 |              |                                |

- 6. Açılan alana satın almak istediğiniz kredi miktarınızı giriniz.
- 7. İleri butonuna tıkladığınızda girdiğiniz kredi miktarının TL cinsinden karşılığı görünecektir.
- 8. **Satın Al** butonuna tıklayınız. Açılan sayfada banka bilgilerinizi girerek hesabınıza kredi yüklemesini gerçekleştiriniz.
- Yeşil ok ile işaretlenen sarı alana giriş yaparak kredi uyarı sınırınızı belirleyebilirsiniz. Toplam krediniz uyarı sınırınıza ulaştığında mail adresinize bilgilendirme maili ulaştırılacaktır.
- Belirlemiş olduğunuz mail ve şifre ile sisteminize giriş sağlayabilir ve kredi miktarınızı izleme yapabilirsiniz.
- 11. Sisteminizde kredi olduğu sürece elektrik hizmetinden faydalanabilirsiniz.
- 12. Kredi yetersizliğinden dolayı elektrik kesilmesinin ardından sisteminize kredi yüklemeniz durumunda elektrik hizmeti almaya devam edebilirsiniz.